# 東京エリアデビアンの強く

# Debian勉強会幹事 上川純一

2009年3月21日

# 1 Introduction

今月の Debian 勉強会へようこそ。これから Debian の世界にあしを踏み入れるという方も、すでにどっぷり とつかっているという方も、月に一回 Debian について 語りませんか?

Debian 勉強会の目的は下記です。

- Debian Developer (開発者)の育成。
- 日本語での「開発に関する情報」を整理してまとめ、アップデートする。
- 場 の提供。
  - 普段ばらばらな場所にいる人々が face-toface で出会える場を提供する。
  - Debian のためになることを語る場を提供 する。
  - Debian について語る場を提供する。

Debian の勉強会ということで究極的には参加者全員 が Debian Package をがりがりと作るスーパーハッカー になった姿を妄想しています。情報の共有・活用を通し て Debian の今後の能動的な展開への土台として、「場」 としての空間を提供するのが目的です。

2009年の計画は仮です。

1. 新年の企画 (アンサンブル荻窪開催)

2. OSC Tokyo

上川 純一

- VAIO P インストール記録、カーネル読書会 ディストリビューション大集合 (小林さん)(東京大 学?)
- 4. Git Handson (岩松)(あんさんぶる荻窪?)
- 5. 家 Debian サーバ vs 職場のネットワーク (千代田 区都立図書館?\*1)
- 6. Asterisk (東京大学?)
- 7. スペインにて開催
- 8. Debconf 報告会
- 9. OSC Fall?
- 10. udev + HAL(岩松さん)
- 11. 3D graphics 開発(藤沢さん)
- 12. Debian サーバ +VMware + 各種 OS、他の仮想 化ツール (vserver etc.)、忘年会

会場候補としては下記があります:

- 大学
- 恵比寿 SGI ホール
- Google オフィス
- 公民館(あんさんぶる荻窪等)
- 都立会議室 (無線 LAN)
- 健保の施設

<sup>\*1</sup> http://www.library.chiyoda.tokyo.jp/

| ン勉強会     |   |
|----------|---|
| R        |   |
|          | 2 |
|          | 3 |
|          | 4 |
| <b>%</b> | 5 |
| ІЬ       | 6 |
|          | 7 |

| 目次 |                                   |    |  |  |  |
|----|-----------------------------------|----|--|--|--|
| 1  | Introduction                      | 1  |  |  |  |
| 2  | 最近の Debian 関連のミーティング報告            | 3  |  |  |  |
| 3  | Debian Trivia Quiz                | 4  |  |  |  |
| 4  | 研究室のソフトウェアを Debian パッケージにしてみる     | 5  |  |  |  |
| 5  | Debian における Common Lisp プログラミング環境 | 16 |  |  |  |
| 6  | advi をデバッグしてみた                    | 23 |  |  |  |
| 7  | Debian on chumby の作り方             | 27 |  |  |  |

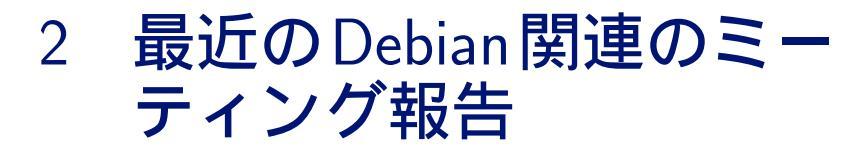

#### 2.1 東京エリア Debian 勉強会 48 回目報告

2009年1月17日土曜日に東京エリア Debian 勉強会の第48回を開催しました。

今回の参加者は id774 さん、あけどさん、前田耕平さん、小室文さん、山本浩之さん、岩松信洋さん、やまだたく まさん、じつかたさん、キタハラさん、小林儀匡さん、藤沢理聡さん、上川の 12 名でした。

上川 純一

クイズについては、今回は小林さんが当初不在だったのとクイズを用意していなかったのでキャンセルです。何か 別の企画を期待したいところです。

最初に最近のイベントの紹介をしました。前回の勉強会のおさらいと、Debian JP で行った IAX 会議について紹介しました。IAX での音声会議に興味をそそられた人もいたようです。

http://pspunch.com/pd/article/asterisk\_meetme\_ja.html にて今回利用した設定が紹介されています。 まず最初に事前課題を紹介しました。

2009 年にどういう内容を実施するのかについて議論しました。ブレインストーミングをしてそのあと 2009 年の毎 月の計画をたてました。今年は無事にできるかな?

#### 最後に冬休みの宿題を発表しあって終了。

上川は Git format-patch を利用したワークフローでいかにコンフリクトを発生させないかを紹介しました。前田 さんは MacBook に Lenny をインストールしなおしたときにはまった内容。小室さんは、Google Ajax API の紹介。 id774 さんは Aspire One にインストールしたときの話。山本浩之さんは 2ch ビューアーパッケージについて。岩松 さんは Linux Kernel の .config 自動生成ツールについての紹介でした。

# 2.2 東京エリア Debian 勉強会 49 回目報告

第49回東京エリア Debian 勉強会は OSC2009 Tokyo/Spring @日本電子専門学校に参加してきました。

セミナーとしてはハンズオンを二枠行い、CDBS を用いた Debian パッケージ作成を伝授しました。参加者は全員 で 30 名強、当日飛び入りが4名いました。ハンズオンをやってみると、参加者のスキルレベルが予想以上にまちまち で、慣れない人だとスペルミスだけでもつまづいてしまい、前準備だけでも 30 分程かかってしまうことなどが分かっ て来ました。時間内に最後まで課題を終えられた人は半分ぐらいでした。終わらなかった残りの人には、宿題として おきました。しかし、ほとんどの人が時間内に課題をクリアできなかった、昨年のハンズオンよりは一歩前進です。

ブースでは Debian on Chumby や Debian on EeePC の展示や、リリースされたばかりの Lenny で作った Live DVD の配布などを行いました。会場の都合でブースのスペースがとても狭く、初めての人には近寄り難かったかもしれませんが、それでも用意していた DVD、40 枚程がほぼ無くなってしまうほど好評でした。

#### Debian Trivia Quiz 3

岩松 信洋

ところで、みなさん Debian 関連の話題においついていますか?Debian 関連の話題はメーリングリストをよんで いると追跡できます。ただよんでいるだけでははりあいがないので、理解度のテストをします。特に一人だけでは意 味がわからないところもあるかも知れません。みんなで一緒に読んでみましょう。

今回の出題範囲は debian-devel-announce@lists.deban.org に投稿された内容と Debian Project News から です。

問題 1.2月14日にリリースされたのは A etch B sarge C lenny 問題 2. 3月 12 日にリリースされた Debian Policy の バージョンは A 3.8.0 B 3.8.1 C 3.8.2 問題 3. Debian Data Export は何か ます A Debian パッケージに関するデータを容易に取り寄 せるためのインターフェイス B 全世界にある、あらゆるデータを Debian パッケー ジ化するプロジェクト A 0.187 C Debian のあらゆるデータを Google にすべて喰わ せてみましたというプロジェクト 問題 4. Olivier Berger が ML に流した bts-link に関す る情報は A bts-link のソース管理リポジトリが壊れました B bts-link でリンクできる BTS を増やしました C bts-link サービスは終了です

問題 5. Debian FTP master が変わりました。誰が新し く入ったでしょうか。 A Kei Hibino B Ryan Murray

C Mark Hymers

問題 6.3月 16日に Joerg Jaspert が ML に流したアナ ウンスは

A Debian の新しいロゴが決まりました B パッケージのセクションが追加されます

C いくつかのディストリビューションと吸収合併し

問題 7.3月 21 日にリリースされた pbuilder のバージョ ンは?

- B 1.298
- C 3.1

問題 8. Debian.org DPL に立候補していないのは A Stefano Zacchiroli **B** Steve McIntyre C Nobuhiro Iwamatsu

問題 9. Debian JP 選挙の立候補しめきりは? A 3月20日 B3月22日 C3月24日

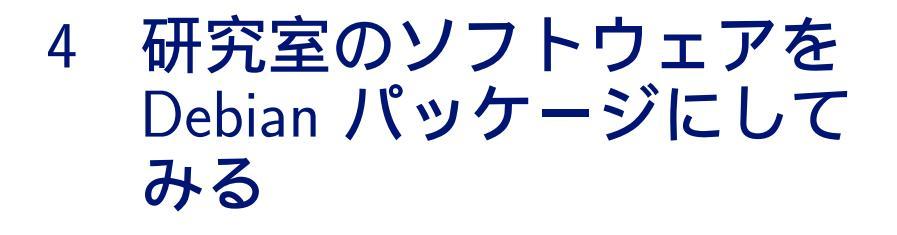

# 4.1 対象とするソフトウェア

今回パッケージにしてみるソフトウェアは東京大学 近山・田浦研究室で開発されているグリッド用の MPI ライブ ラリである MC-MPI, および MC-MPI を動作させるのに必要となる, 同じく近山・田浦研究室で開発されている並 列分散シェルの GXP の 2 つです.

藤澤 徹

# 4.2 パッケージにするに際して

ソフトウェアをパッケージにするには、そのソフトウェアの構成と特徴をよく理解する必要があります.以下にそれ ぞれのソフトウェアの特徴のうち、パッケージを作る際に関係のありそうな事を並べます.

#### 4.2.1 MC-MPI

MC-MPI は主に C 言語で記述されたコンパイラとライブラリによって構成されています. また, 一部に Fortran のコードも含まれており, Fortran インターフェースも持っていますが, これはオブションによりオフにする事もできます.

Autotools を使用しており, ./configure && make && make install という見慣れたコマンドによってビルド, インストールする事ができます.

#### 4.2.2 GXP

GXP は Python で記述されたコマンドと、そのコマンドが必要とする Python モジュールによって構成されています.

インストールする、という作業は想定されておらず、ダウンロードして展開して出てきたディレクトリをどこかに置き、そこにパスを通して使うように作られています.

# 4.3 使用するツール

Debian のパッケージを作成する方法にはいくつかあるらしいのですが、今回は debhelper を使用してみます.

# 4.4 とりあえず動かしてみる

とりあえずは自分の環境で動く事を確かめるため、パッケージとは関係なく使ってみます. MC-MPI は GXP を必要とするので、まず GXP から試してみましょう.

#### 4.4.1 GXP を使ってみる

以下のサイトから執筆時点で最新版である gxp-3.05.tar.bz2 をダウンロードし, 展開します.

http://www.logos.t.u-tokyo.ac.jp/gxp/

| \$ mkdir gxp                            |     |
|-----------------------------------------|-----|
| \$ cd gxp                               |     |
| \$ # なんとかして gxp-3.05.tar.bz2 を持って       | こくる |
| <pre>\$ tar jxvf gxp-3.05.tar.bz2</pre> |     |
| \$ cd gxp-3.05                          |     |

さて、GXP はインストール不要なので、このままでも動きます. GXP の制御は全て gxpc コマンドで行います.

```
$ ./gxpc
gxpc: no daemon found, create one
/tmp/gxp-***-default/gxpsession-***-***-2009-03-20-06-46-07-15360-92311801
```

問題なく動いているようです.

#### 4.4.2 MC-MPI を使ってみる

以下のサイトから執筆時点で最新版である mcmpi-0.21.0.tar.gz をダウンロードし, 展開します.

http://www.logos.ic.i.u-tokyo.ac.jp/~h\_saito/mcmpi/

```
$ mkdir mcmpi
$ cd mcmpi
```

- \$ # なんとかして mcmpi-0.21.0.tar.gz を持ってくる
- \$ tar zxvf mcmpi-0.21.0.tar.gz
- \$ cd mcmpi-0.21.0

前述のとおり, Autotools を使用しているので以下の見慣れたコマンドを打ちます.

\$ ./configure
\$ make
\$ sudo make install

サンプルプログラムが付属しているので、これを mpicxx でコンパイルしてみます.

\$ cd app \$ mpicxx -o hello ./hello.cpp printf: 28: %q: invalid directive printf: 28: %q: invalid directive printf: 28: %q: invalid directive [ g++ -I/usr/local/include /usr/local/lib/libmpigxp.a -lresolv -lpthread -lnsl -lm ] /usr/lib/gcc/i486-linux-gnu/4.3.2/./../../lib/crt1.o: In function '\_start': (.text+0x18): undefined reference to 'main' collect2: ld はステータス 1 で終了しました

おや、動かないようです.調べてみたところどうやら %q は使えない事もあるようです.これは文字列を必要ならば クォートするという指定子なので (おそらく)、サクッと \"%s\" に置き換えてしまいます.util 以下の mpicc.in、 mpicxx.in、mpif77.in に修正を加え、ビルドし直します.

```
$ cd ..
$ make distclean
$ ./configure
$ make
$ sudo make install
```

さて改めてコンパイルします.

```
$ cd app
$ mpicxx -o hello ./hello.cpp
[ g++ -I/usr/local/include "-o" "hello" "./hello.cpp" /usr/local/lib/libmpigxp.a -lresolv -lpthread -lnsl -lm ]
```

今度は上手くいったようです. では実行してみましょう. まず GXP で localhost のみのクラスタを指定し,カレントディレクトリに移動します. そこで mpirun によって実行を開始します.

\$ gxpc \$ gxpc use ssh localhost \$ gxpc explore localhost \$ gxpc cd 'pwd' \$ mpirum -np 1 ./hello /usr/local/bin/mpirun: 157: Bad substitution

おや,またしても失敗です.該当行を見ても

done

と、よく分からない感じですが、よく調べてみると

if [ "\$CONF\_OPT" == "" -o "\${CONF\_OPT:0:1}" == "#" ] ; then

の行で落ちています.

\${CONF\_OPT:0:1} という書き方は Bash では動きますが POSIX Shell では動かないようなので、とりあえず Bash で動かすように変更してしまいます.

\$ cd .. \$ make distclean \$ ./configure \$ make \$ sudo make install

では改めて実行しましょう.

```
$ cd app
$ mpirun -np 1 ./hello
INF0: _exchange_end_points: 42498
INF0: _measure_latencies: 23884
INF0: _create_bounding_graph: 26520
INF0: _create_routing_table: 57663
INF0: _create_spanning_tree: 20144
INF0: Env_Init: 172304
Hello 0/1
```

今度こそ見事動きました.

#### 4.5 MC-MPI のパッケージ作成

まずは MC-MPI のパッケージを作成します.

#### 4.5.1 準備

とりあえずさっきとは別のディレクトリで作業をしたほうが良さそうです.

```
$ mkdir deb_mcmpi
$ cd deb_mcmpi
$ # なんとかして mcmpi-0.21.0.tar.gz を持ってくる
$ tar zxvf mcmpi-0.21.0.tar.gz
$ cd mcmpi-0.21.0
```

ここでさっきのバグの修正を加えておきます.

#### 4.5.2 さらに修正

MC-MPI では自身のバージョンを /usr/etc/VERSION に記述する事になっているのですが、これはビミョーなの で /usr/share/mcmpi/VERSION あたりに変更しておきます. 変更するファイルは以下のとおりです.

- etc/Makefile.in
- util/mpicc.in
- util/mpicxx.in
- util/mpif77.in
- util/mpirun.in

#### 4.5.3 パッケージ情報記述用のファイルの作成

パッケージを作成する場合にはソフトウェア本体はもちろんの事,インストール方法や依存関係等,そのパッケージの情報を記述したファイルが必要になります.

dh\_make コマンドを使用するとこれらを記述するためのファイルの雛形を作成してくれます. この際, DEBFULLNAME, DEBEMAIL 変数により作者情報を指定できます. この名前, メールアドレスが GPG の鍵の情報と一致 しないと作成したパッケージにサインできないので困ります.

```
$ export DEBFULLNAME="Tooru Fujisawa"
$ export DEBEMAIL="arai_a@mac.com"
$ dh_make -e arai_a@mac.com -f ../mcmpi-0.21.0.tar.gz
Type of package: single binary, multiple binary, library, kernel module or cdbs?
  [s/m/l/k/b]
> s
Maintainer name : Tooru Fujisawa
                        : arai_a@mac.com
: Fri, 20 Mar 2009 06:55:00 +0900
Email-Address :
Date
Package Name
                          mcmpi
                        : 0.21.0
Version
License
                        : blank
Using dpatch : no
Type of Package : Multi-Binary
Hit <enter> to confirm:
> [ENTER]
```

途中で Type of package と聞かれます. MC-MPI はライブラリも含みますが, メインはコンパイラ等なのでとり あえず single binary を選んでおけばよさそうです.

#### 4.5.4 パッケージ情報記述用のファイルの修正

さて、さきほどの dh\_make によって、debian というディレクトリが作成され、この中にいろいろなファイルが並んでいます.

この中で重要なのは次のものです.

- changelog
- copyright
- dirs
- control
- rule

順番に修正していきましょう.

changelog

これはパッケージの更新履歴です.ソフトウェア本体の更新履歴とは別モノです.とりあえず雛形に沿って以下の ようにしておきます.

```
mcmpi (0.21.0-1) unstable; urgency=low
 * Initial release
 -- Tooru Fujisawa <arai_a@mac.com> Fri, 20 Mar 2009 06:55:00 +0900
```

copyright

これはソフトウェアの著作権情報を記述するファイルです. 雛形に沿ってダウンロード元, 元々の作者, ライセンス 等を記述します.

This package was debianized by Tooru Fujisawa <arai\_a@mac.com> on Fri, 20 Mar 2009 06:55:00 +0900. It was downloaded from http://www.logos.ic.i.u-tokyo.ac.jp/~h\_saito/mcmpi/ Upstream Author(s): Hideo Saito <h\_saito@logos.ic.i.u-tokyo.ac.jp> Copyright: (c) 2007 Hideo Saito. All Rights Reserved. License: GPL Version 2 The Debian packaging is (C) 2009, Tooru Fujisawa <arai\_a@mac.com> and is licensed under the GPL, see '/usr/share/common-licenses/GPL'.

dirs

これはパッケージ作成時に自動的に作成してほしいディレクトリを記述するファイルです.デフォルトでは usr/bin と usr/sbin が入っていますが, usr/sbin は要らないので削除してしまいます.また, VERSION を usr/share/mcmpi にコピーするようにしたのでこれを追加します.

usr/bin usr/share/mcmpi

control

これはパッケージの依存関係や説明を記述するファイルです.

雛形通りに進むと、まず Homepage にダウンロード元を書き、Depends に次に作成する gxp を追加しておきます. また、バグ修正の際に Bash を使用する事にしたので bash も追加します. 最後に説明を短いものと長いものと書い ておきます.

```
Source: mcmpi
Subsection: unknown
Priority: extra
Maintainer: Tooru Fujisawa <arai_a@mac.com>
Build-Depends: debhelper (>= 7), autotools-dev
Standards-Version: 3.7.3
Homepage: http://www.logos.ic.i.u-tokyo.ac.jp/~h_saito/mcmpi/
Package: mcmpi
Architecture: any
Depends: ${shlibs:Depends}, ${misc:Depends} bash gxp
Description: Grid-enabled implementation of MPI
   MC-MPI is a Grid-enabled implementation of MPI, developed by Hideo
   Saito at the University of Tokyo. Its main features include the
   following:
     [Firewall and NAT traversal]: MC-MPI constructs an overlay
network, allowing nodes behind firewalls and nodes without global
      IP addresses to participate in computations. There is no need to perform maual configuration; MC-MPI automatically probes
       connectivity, selects which connections to establish, and performs
    routing.
- [Locality-aware connection management]: Establishing too many
      connections, especially wide-area connections, results in many
problems, including but not limited to the follwing: exhaustion of
system resources (e.g., file descriptors, memory), high message
      reception overhead, and congestion between clusters during
all-to-all communication. Therefore, MC-MPI limits the number of
connections that are established. If we assume, for simplicity,
that n processes are distributed equally among c clusters, then at
      most O(log n) connections are established by each process and at
most O(n log c) connections are established between clusters. As
MC-MPI uses a lazy connect strategy, fewer connections are
                                                                                                             As
       established for applications in which few process pairs
      communicate. The maximum number of connections allowed can be
controlled by passing the -beta option to mpirun (see Subsection 3).
    - [Locality-aware rank assignment]: Temporarily disabled in this
       version.
```

 $\mathbf{rule}$ 

これはビルドやパッケージの方法を記述する Makefile です. MC-MPI の場合には Autotools を使っているので 得に変える所は無いハズです. (実はありますがそれは後述...)

#### 4.5.5 ソースパッケージの作成

準備が出来たら debuild コマンドでパッケージを作成します. ソースパッケージとバイナリパッケージの両方を 作ってみます.

まずはソースパッケージです.

\$ debuild -S

小人さんが頑張ってくれた後,サインをするためのパスフレーズを聞いてくるので2回くらい入力します. するとソースパッケージの完成です.上のディレクトリに色々出来ています.

#### 4.5.6 バイナリパッケージの作成

さて, 続いてバイナリパッケージです.

\$ debuild

configure, make なんかが走っている様子が流れていきます.

```
fortran/.libs/libfortran.a(farg.o): In function 'mpigxp_getarg':
*/deb_mcmpi/mcmpi=0.21.0/src/fortran/farg.f:9: undefined reference to '_gfortran_getarg_i4'
fortran/.libs/libfortran.a(farg.o): In function 'mpigxp_iargc':
*/deb_mcmpi/mcmpi=0.21.0/src/fortran/farg.f:2: undefined reference to '_gfortran_iargc'
fortran/.libs/libfortran.a(initf.o): In function 'mpi_init__':
*/deb_mcmpi/mcmpi=0.21.0/src/fortran/initf.c:16: undefined reference to 'mpigxp_iargc__'
*/deb_mcmpi/mcmpi=0.21.0/src/fortran/initf.c:20: undefined reference to 'mpigxp_getarg__'
collect2: ld returned 1 exit status
```

超怒られました.しかも私の知らない Fortran のコードです.調べてみたところ,この関数は処理系によっては勝手に作られるものだそうで,gFortran は作らないようです.解決する方法が分からないので,ここはいさぎよく Fortran インターフェースを無効にして作り直しましょう.

debian/rule ファイルの中で、./configure してる行に --disable-f77 を追加します

./configure \$(CROSS) --prefix=/usr --mandir=\\$\${prefix}/share/man --infodir=\\$\${prefix}/share/info \ CFLAGS="\$(CFLAGS)" LDFLAGS="-W1,-z,defs" --disable-f77

改めてビルドします.

```
$ debuild
...
/usr/bin/install -c -d /usr/etc
/usr/bin/install: '/usr/etc' の属性を変更できません: No such file or directory
```

またまた怒られました. debuild は debian/mcmpi/以下にソフトウェアをインストールしてパッケージにするハ ズなのに、外にインストールしようとしています. これは rule ファイルからディレクトリを DESTDIR として渡して いるのに、Makefile の方が対応していないためです.

etc/Makefile.in, util/Makefile.in, の中で prefix に DESTDIR を追加します.

prefix = \$(DESTDIR)@prefix@

#### \$ debuild

今度は成功しました.

上のディレクトリに mcmpi\_0.21.0-1\_i386.deb が出来ています.

#### 4.5.7 インストールテスト

依存関係が正しいかどうか、インストールしてみましょう.

gxp が無いと言われました.予定通り作成できているようです.とりあえず削除しておきます.

\$ sudo apt-get remove --purge mcmpi

# 4.6 GXP のパッケージ作成

さて, 無いと言われた GXP パッケージの方を作ります.

#### 4.6.1 準備

こちらもさっきとは別のディレクトリで作業をします.ただし今回,作業を開始した時点では 3.03 が最新バージョンだったので,バージョンアップのテストも兼ねて 3.03 のパッケージをまず作ります.

\$ mkdir deb\_gxp \$ cd deb\_gxp \$ # なんとかして gxp-3.03.tar.bz2 を持ってくる \$ tar jxvf gxp-3.03.tar.bz2 \$ cd gxp-3.03

## 4.6.2 パッケージ情報記述用のファイルの作成

ほぼ同様です.

```
$ export DEBFULLNAME="Tooru Fujisawa"
$ export DEBEMAIL="arai_a@mac.com"
$ dh_make -e arai_a@mac.com -f ../gxp-3.03.tar.bz2
Type of package: single binary, multiple binary, library, kernel module or cdbs?
[s/m/l/k/b]
> 5
Maintainer name : Tooru Fujisawa
Email-Address :
                        arai_a@mac.com
                     : Fri, 20 Mar 2009 07:15:35 +0900
Date
Package Name
                    : gxp
: 3.03
Version
License
                     : blank
Using dpatch : no
Type of Package : Single
Hit <enter> to confirm:
> [ENTER]
```

GXP は外から見ればコマンド 1 つなので、これも single binary でよさそうです.

#### 4.6.3 パッケージ情報記述用のファイルの修正

さて、これらを記述する前に考えなければならない事があります. GXP はインストールを想定されていないため、 パッケージにした場合にどこに置いてどのように使うかを決めなければいけません.

今回は /usr/share/gxp 以下にファイルをコピーし, /usr/bin/gxpc を /usr/share/gxp/gxpc にリンクする事 にします.

changelog

特に変わった事はしません.

```
gxp (3.03-1) unstable; urgency=low
 * Initial release
 -- Tooru Fujisawa <arai_a@mac.com> Fri, 20 Mar 2009 07:15:35 +0900
```

copyright

こちらも特に変わった事はしません.

```
This package was debianized by Tooru Fujisawa <arai_a@mac.com> on
Fri, 20 Mar 2009 07:15:35 +0900.
It was downloaded from http://www.logos.t.u-tokyo.ac.jp/gxp/
Upstream Author(s):
Dun Nan
Kenjiro Taura
Yoshikazu Kamoshida
Copyright:
(c) 2008 by Kenjiro Taura. All rights reserved.
(c) 2006 by Kenjiro Taura. All rights reserved.
(c) 2005 by Kenjiro Taura. All rights reserved.
(c) 2005 by Kenjiro Taura. All rights reserved.
(c) 2005 by Kenjiro Taura. All rights reserved.
(c) 2005 by Kenjiro Taura. All rights reserved.
(c) 2005 by Kenjiro Taura. All rights reserved.
(c) 2005 by Kenjiro Taura. All rights reserved.
(c) 2005 by Kenjiro Taura. All rights reserved.
License:
GPL Version 2
The Debian packaging is (C) 2009, Tooru Fujisawa <arai_a@mac.com> and
is licensed under the GPL, see '/usr/share/common-licenses/GPL'.
```

dirs

さて、GXP はインストーラを持っていないので、インストールのコードは直接 rule に書く事になります. できる だけ作業を減らしたいので、必要なディレクトリはこちらに全部書いてしまいましょう.

usr/bin usr/share usr/share/gxp

control

GXP は Python のモジュールを内部に持っているので、これらをインストール先でバイトコードにコンパイルし てあげる作業をしてあげなければいけません. この作業を勝手にしてくれるのが dh\_pycentral です. このために、2 箇所に XS-Python-Version: all を追加します.

また、GXP は環境にアーキテクチャに依存しないので、Architecture を all にします. ただし、実行に Python が必要になるので Depends に python を、また前述の作業のために dh\_pycentral が必要になるので、Depends、 Build-Depends に python-central を追加します.

```
Source: gxp
Subsection: unknown
Priority: extra
Maintainer: Tooru Fujisawa <arai_a@mac.com>
Build-Depends: debhelper (>= 7)
Standards-Version: 3.7.3
XS-Python-Version: all
Homepage: http://www.logos.t.u-tokyo.ac.jp/gxp/
Package: gxp
Architecture: all
Depends: ${shlibs:Depends}, ${misc:Depends}, python
XS-Python-Version: all
Description: parallel/distributed shell
GXP is a parallel/distributed shell
GXP is a parallel/distributed shell
GXP is a parallel/distributed shell
on distributed machines.
Very easy to install
(no need to compile. install it on YOUR machine and use it on ALL machines).
```

rule

```
まず、Makefile が無いので $(MAKE) と入った行は全てコメントアウトします.
```

そして、\$(MAKE) DESTDIR=\$(CURDIR)/debian/gxp install の行の後に次のようなインストールのコマンドを 追加します. 展開して出てきたもの全部、としたいのですが、debian ディレクトリがあるのでファイルを並べます.

cp -r ChangeLog License README doc ex expectd.py gxpbin gxpc gxpc.py gxpd.py gxpm.py ifconfig.py inst\_local.py \
inst\_remote.py inst\_remote\_stub.py ioman.py misc mkrelease opt.py \$(CURDIR)/debian/gxp/usr/share/gxp
ln -s \$(CURDIR)/debian/gxp/usr/share/gxp/gxpc \$(CURDIR)/debian/gxp/usr/bin/gxpc

また、dh\_pycentral を動かすために、dh\_python の次の行あたりに dh\_pycentral と書いておきます.

# dh\_python dh\_pycentral

#### 4.6.4 ソースパッケージの作成

まずはソースパッケージを作ります.

\$ debuild -S

何事もなく完了します.

#### 4.6.5 バイナリパッケージの作成

さて、続いてバイナリパッケージです.

```
$ debuild
...
E: gxp: missing-dep-for-interpreter expect => expect (./usr/share/gxp/gxpbin/ssh_passwd)
E: gxp: missing-dep-for-interpreter expect => expect (./usr/share/gxp/gxpbin/su_cmd)
...
```

途中でエラーが出ています. これは ssh\_passwd, su\_cmd が /usr/bin/expect を使用しているのに, Depends に入っていないという事なので, debian/control を更新します.

Depends: \${shlibs:Depends}, \${misc:Depends}, python, python-central, expect

ではビルドし直します.

\$ debuild

今度は何事もなく完了し,上のディレクトリに gxp\_3.03-1\_all.deb ができています.

# 4.6.6 バージョンアップ

さて、作業をしている間に GXP の新しいバージョン 3.05 がリリースされたのでこれをパッケージに反映します. debhelper には新しいバージョンのチェック, 更新を自動化するための機構があります. debian/watch ファイルに version=3
http://sf.net/gxp/gxp-(.\*)\.tar\.bz2

2 行目が最新バージョンの URL のパターンです. ここから自動的に最新バージョンを探して落としてくれます.

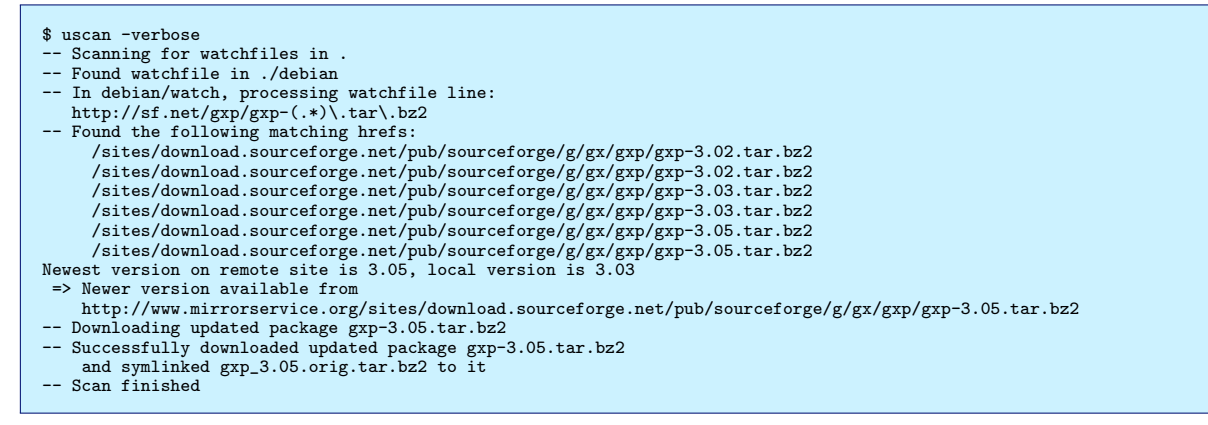

と、いう感じで 3.05 がダウンロードされました. これを展開し、簡単に現在と同じような構成にする事ができます.

\$ uupdate ../gxp-3.05.tar.bz2 New Release will be 3.05-Oubuntu1. -- Untarring the new sourcecode archive ../gxp-3.05.tar.bz2 Success! The diffs from version 3.03-1 worked fine. Remember: Your current directory is the OLD sourcearchive! Do a "cd ../gxp-3.05" to see the new package \$ cd ../gxp-3.05/

はて、何かバージョンがおかしな事になっています. これは debian/changelog にのみ影響するので、これを書き 換えておきます.

gxp (3.05-1) unstable; urgency=low

- \* New upstream release
- -- Tooru Fujisawa <arai\_a@mac.com> Fri, 20 Mar 2009 07:32:35 +0900

gxp (3.03-1) unstable; urgency=low

\* Initial release

-- Tooru Fujisawa <arai\_a@mac.com> Fri, 20 Mar 2009 07:15:35 +0900

#### あとはビルドし直せば完了です.

\$ debuild -S
\$ debuild
...
E: gxp: ruby-script-but-no-ruby-dep ./usr/share/gxp/gxpbin/tmsub.rb
...

さて、今度は Ruby が必要になったようなので、これを debian/control に追加します.

Depends: \${shlibs:Depends}, \${misc:Depends}, python, python-central, expect, ruby1.8

ではビルドし直します.

\$ debuild

# 4.6.7 インストールテスト

GXP の方は特別な依存関係は無いのでインストールできるハズです.

```
$ cd ..
$ cd ..
$ sudo dpkg -i gxp_3.05-1_all.deb
...
gxp は以下に依存 (depends) します: expect ... しかし:
パッケージ expect はまだインストールされていません。
...
```

と思ったら expect が入ってませんでした.

\$ apt-get remove --purge gxp
\$ sudo apt-get install expect
\$ sudo dpkg -i gxp\_3.05-1\_all.deb
未選択パッケージ gxp を選択しています。
(データベースを読み込んでいます ... 現在 219600 個のファイルとディレクトリがインストールされています。)
(gxp\_3.05-1\_all.deb から) gxp を展開しています...
gxp (3.05-1) を設定しています ...

続いて MC-MPI もインストールします.

\$ cd ../deb\_mcmpi
\$ cd ../deb\_mcmpi
\$ sudo dpkg -i mcmpi\_0.21.0-1\_i386.deb
未選択パッケージ mcmpi を選択しています。
(データベースを読み込んでいます ... 現在 219699 個のファイルとディレクトリがインストールされています。)
(mcmpi\_0.21.0-1\_i386.deb から) mcmpi を展開しています...
mcmpi (0.21.0-1) を設定しています ...

今度は正しくインストールできました.

# 5 Debian における Common Lisp プログラミング環境

5.1 Common Lisp はどんな言語か

Debian が Common Lisp のために用意している仕組みが何を目的としているのか、なぜそのような仕組みが用意 されているのかを理解するために、まずは Common Lisp がどんな言語でライブラリをどのように構築しているのか を説明します。

日比野 啓

# 5.1.1 Lisp のプログラムの構文

Lisp のプログラムは、S 式と呼ばれる、トークンと入れ子の括弧の列で表現されます。表記と構造を対応づけて説 明するために、まずはドット.を使った表記から説明します。

S-exp : () | token | (S-exp . S-exp)

S 式は 空の括弧 () かトークンか S 式のペア (ドットをはさんで括弧でくくったもの) ということになります。S 式 のペアの構造を考えるには以下のようなポインタの組を考えると構造的な理解がしやすいです。

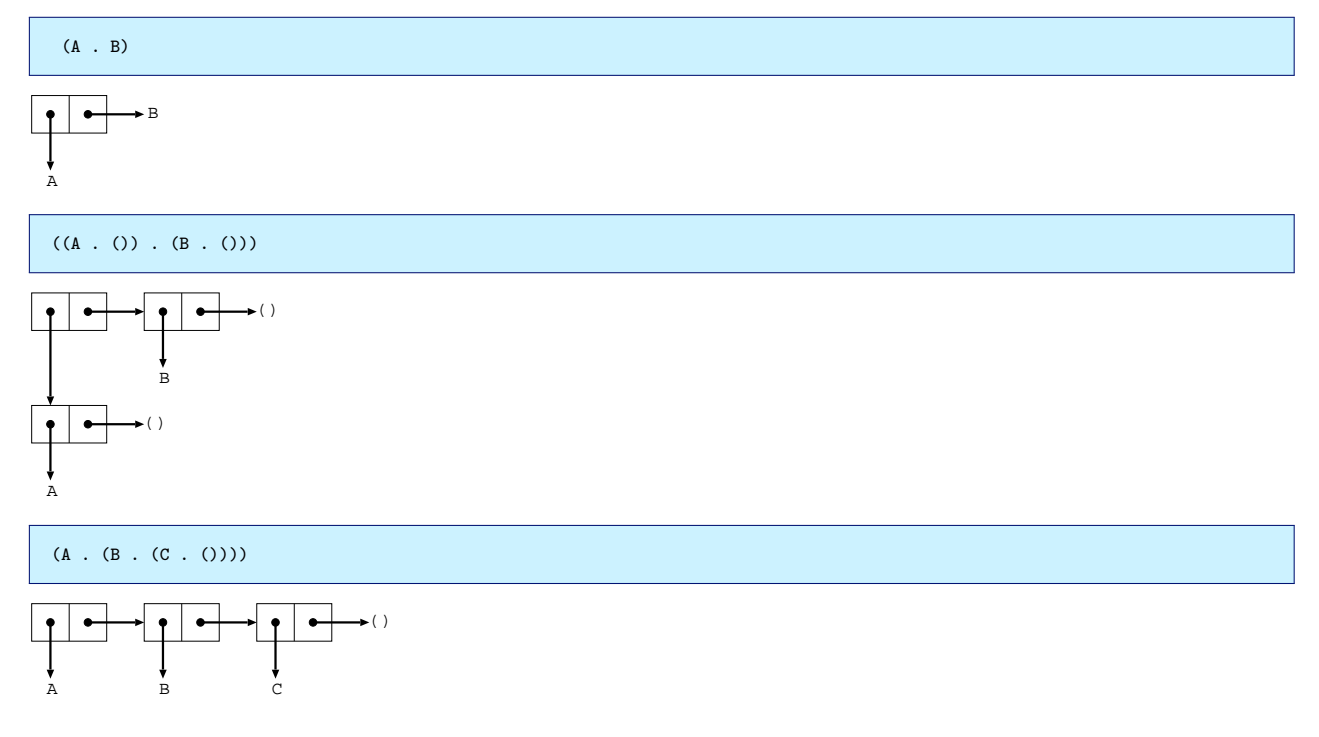

このポインタのペアのことを Lisp では cons セルと呼びます。左側のポインタは car、右側のポインタは cdr と呼びます。

cdr が cons セルあるいは空の括弧 ()を指している場合は.と cdr 内の括弧 ()を省略できます

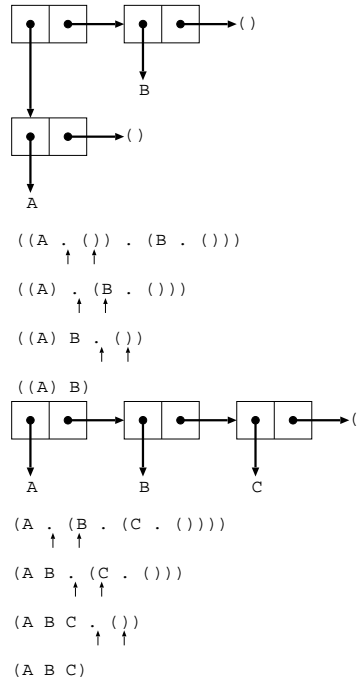

このように cdr で連なる連結リストを簡潔に表現することができます。空の括弧 () は要素が一つもない空のリスト ということです。Common Lisp では空リスト () は nil と書くこともできます。この.の省略まで含んだのが一般的 に S 式と呼ばれている表記です。

Lisp の処理系はこのリスト構造で表現されるプログラムを処理することで実現できます。LISP は LISt Processing language の略だというわけです。LISP のプログラムがリスト構造と等価であるということが今回の話の重要なポイントなので注意しておいてください。

#### 5.1.2 Common Lisp のプログラム

では実際に Lisp のプログラムを見ていきましょう。ここから先は実際に対話環境でプログラムを試しながら説明していきます。CL-USER>というのが対話環境のプロンプトです。

関数の呼び出し ではもともと定義されている関数を呼び出してみます。足し算を行なう関数 + の例です。

```
CL-USER> (+ 1 2 3)
6
```

リストの最初の要素が関数の名前で、残りの要素が引数です。かけ算の関数\*も使ってみましょう。

```
CL-USER> (* (+ 1 2) 3)
9
```

引数の計算を行なったのちに関数の呼び出しが行なわれます。この引数の計算のことを引数を 評価する と言い ます。

関数の定義 自分でも関数の定義を行なってみましょう。

```
CL-USER> (defun my-plus (x y)
(+ x y))
MY-PLUS
CL-USER> (my-plus (* 2 3) 2)
8
```

2つの引数を足し算する関数が定義できました。

(defun <関数名> (<引数>\*) [<省略可能なドキュメント文字列>] <本体の式>\*)

最後の body form の結果が関数の返り値になります。

特殊オペレーター - special operator Common Lisp の構文はほぼ S 式しかありません。では条件分岐やループといったプログラムの制御構造はどうやって実現しているのでしょうか。

たとえば条件分岐を行なうために if という特殊オペレーターがあります。t は真を示したいときに慣習的に使用する値です。

(if <式> <条件が nil ではない> [<条件が nil>])

```
CL-USER> (if t (print "then") (print "else"))

"then"

"then"

CL-USER> (if nil (print "then") (print "else"))

"else"

"else"
```

Common Lisp ではnil が偽でそれ以外は真です。if は関数で表現することはできません。もし関数であったとすると、

```
CL-USER> (defun my-if (p then else) (if p then else))
MY-IF
CL-USER> (my-if T (print "then") (print "else"))
"then"
"else"
"then"
```

というように、then の部分も else の部分も関数 my-if の引数ですから、両方とも評価された後に my-if が呼び 出されてしまうのです。

長くなりそうなので詳しくは述べませんが、ループを実現できる機能としては C の goto のような動きをする go という特殊オペレーターがあります。

マクロの呼び出し Lisp では S 式で表現できる構文を自分でも定義することができます。それが Lisp のマクロ です。

まずはもともと定義されているマクロ and を使ってみます。

```
CL-USER> (and (print "A") (print "B") (print "C"))
"A"
"B"
"C"
"C"
CL-USER> (and (print "A") nil (print "C"))
"A"
NIL
```

and マクロは引数の式の評価が真であるかぎりは残りを評価し、偽 (nil) より後は評価しません。最後に評価した 値が結果になります。引数が無い場合は t が結果になります。マクロは S 式を S 式に変換する機能だと考えるとわか りやすいです。これはあるリスト構造を別のリスト構造に変換するということでもあります。関数 macroexpand-1 を使うと and マクロでどのような変換が行なわれたのかを見ることもできます。

```
CL-USER> (macroexpand-1 '(and (print "A") nil (print "C")))
(IF (PRINT "A") (AND NIL (PRINT "C")) NIL)
T
```

引数の一つ目を条件とする if の式になりました。評価はマクロが全て変換された後に行なわれます。リストだと思って見てみれば以下のような変形です。

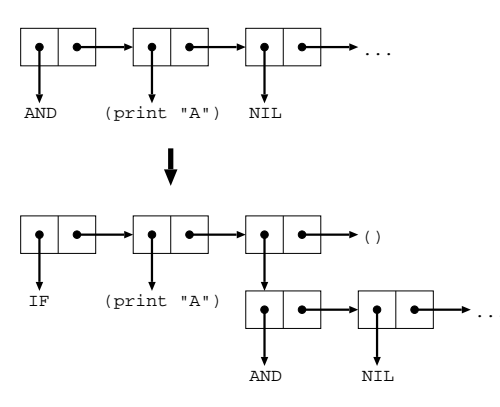

マクロの動きを理解するにはS式とリストを対応づけて見ていくのがコツです。

マクロの定義 自分でも and マクロのようなもの定義してみます。

```
CL-USER> (defmacro my-and (&rest forms)

(if forms

(list 'if (car forms) (cons 'my-and (cdr forms)))

t))

MY-AND

CL-USER> (my-and (print "A") (print "B") (print "C"))

"A"

"B"

"C"

T

CL-USER> (my-and (print "A") NIL (print "C"))

"A"

NIL

CL-USER> (macroexpand-1 '(my-and (print "A") nil (print "C")))

(IF (PRINT "A") (MY-AND NIL (PRINT "C")))

T
```

car は cons セルから car を返す関数、list は複数の引数をリストにして返す関数、cons は 2 つの引数を car cdr の順に指す cons セルを作る関数です。&rest は可変引数をリストで受けとるためのパラメータの指定です。

このように、マクロはリスト構造を変換するようなプログラムを書いて定義を行ないます。マクロの定義の中身は マクロの展開のときに評価が行なわれるということが、ここでの重要なポイントです。

似たような動きをしているようですが、オリジナル and とは少し違っています。最後に評価されたものが結果には なっていないようです。ここでは定義を単純にするために少し動きを変えてみました。

(defmacro <マクロの名前> (<引数>\*) [<省略可能なドキュメント文字列>] <本体の式>\*)

## 5.2 Common Lisp のライブラリとマクロ

Common Lisp にも他の実用的な言語と同様に数多くのライブラリがあります。他の言語とは異なるかもしれない 事情はライブラリ内のマクロの存在です。マクロの展開がすべて終わった後でないとプログラムをコンパイルし、実 行することができないからです。

たとえば、あるライブラリAは別のライブラリBのマクロを使用しているかもしれません。すると、Aのコード はBのマクロ定義をすべて展開した後でないとコンパイルすることができません。さらに、対話環境で開発を行なう ことを考えたとき、利用することにしているライブラリをコンパイルが済んだ状態でロードしておきたいと思うかも しれません。そのときにはライブラリをロードした後にマクロ展開を全て行ない、その後にコンパイルする必要があ るのです。数多くのライブラリを使用することにしていたら対話環境を利用できる状態にするまでに多くの時間がか かってしまいます。

このような状況を解決するために、Lisp の処理系では、マクロの展開とコンパイルが済んだ状態のイメージをダンプして保存しておいて再利用するのが一般的です。

#### 5.2.1 ASDF - Another System Definition Facility

Common Lisp ライブラリのコンパイルを支援するためのライブラリとして ASDF があります。Makefile のような もので、コンパイルに必要な情報を記述しておくことができます。ASDF ではライブラリモジュールのことを system と呼んでいて、system ごとに名前 (system name) を付けることになっています。同じモジュール内でファイル間に 依存関係がある場合はそれを記述します。コンパイルに必要な別の system がある場合はその system name も記述し ます。Debian では cl-asdf パッケージです。以下は SBCL のドキュメントにあった ASDF のシステム定義の例です。

hello-lisp という名前のシステム定義を行なっています。

#### 5.2.2 Common Lisp Controller

Common Lisp の処理系のダンプイメージを作りなおしてくれるツールです。処理系のパッケージを追加するとダ ンプイメージを作ってくれます。ライブラリをインストールすると各々の処理系ごとにダンプイメージを作り直して くれます。ライブラリが ASDF に対応していることが条件です。Debian では common-lisp-controller パッケージ です。

#### 5.2.3 dh-lisp

Common Lisp の処理系やライブラリの Debian パッケージ作成時に common-lisp-controller に対応させるための 支援をしてくれるツールです。

パッケージのビルドの過程で dh\_lisp コマンド呼び出すようにすると、パッケージ内の ASDF の定義を書いた ファイル (.asd) を検索して、common-lisp-controller を呼び出すフックをメンテナスクリプトに追加してくれます。 common-lisp-controller がメンテナスクリプトから呼びだされたときには asd ファイルの名前を見てダンプイメー ジ作り直しの対象かどうか調べてからダンプが行なわれます。/etc/common-lisp/images/<implementation>に asd ファイルの名前を書いておくと作り直しの対象になります。

現状だと例えばパッケージインストール用には以下のようなフックが追加されます。

```
if [ "$1" = "configure" ] &&
which register-common-lisp-source > /dev/null; then
register-common-lisp-source "#SYSTEMDIR#"
fi
```

#SYSTEMDIR#が asd ファイルの名前に置き換わります。

Common Lisp の処理系のパッケージを作成する場合には、ダンプイメージ出力のスクリプトを用意して、dh\_lisp の引数に与える名前に合わせた名前を付けてやれば、やはり common-lisp-controller を呼び出すフックをメンテナス クリプトに追加してくれます。

現状だと例えばパッケージインストール用には以下のようなフックが追加されます。

| case "\$1" in |                                                             |
|---------------|-------------------------------------------------------------|
| configure)    |                                                             |
| if            | [ -x /usr/lib/common-lisp/bin/"#IMPLEMENTATION#.sh" ] &&    |
|               | which register-common-lisp-implementation > /dev/null; then |
|               | register-common-lisp-implementation "#IMPLEMENTATION#"      |
| fi            |                                                             |
| ;;            |                                                             |
| abort-upgr    | ade abort-remove abort-deconfigure)                         |
| if            | which register-common-lisp-implementation > /dev/null; then |
|               | unregister-common-lisp-implementation "#IMPLEMENTATION#"    |
| fi            |                                                             |
| ;;            |                                                             |
| esac          |                                                             |
|               |                                                             |

#IMPLEMENTATION#が dh\_lisp の引数に与える名前に置き換わります。

# 5.3 Emacs での開発環境

最後に今回の話で使用している Emacs 上の対話環境の紹介をしておきます。

#### 5.3.1 SLIME - Superior Lisp Interaction Mode for Emacs

SLIME は Emacs 用の Lisp 開発環境です。Debian では slime というパッケージに入っています。Emacs 側の Elisp で書かれたクライアントと Lisp の処理系側で書かれたサーバーが通信しながら対話的な開発環境を実現してい ます。Lisp の処理系側で書かれたサーバーの実装は swank と呼ばれています。swank を実装すれば他の Lisp の処理 系でも slime を使うことができるらしいです。

Emacs からの利用方法ですが、たとえば処理系に SBCL を使用する場合は.emacs には以下のように書いておけば よいでしょう。

(setq slime-auto-connect 'ask)
(setq inferior-lisp-program "sbcl")

Emacs のキーバインドで、対話環境で試験的に実行してみるときに良く使いそうなものを挙げておきます。

C-c C-z run-lisp Lisp 処理系との対話用バッファへスイッチ

C-c C-c slime-compile-defun カーソル位置の関数を対話用バッファの環境でコンパイル

C-c C-k slime-compile-and-load-file 編集中のプロラグラムのバッファのファイルを対話用バッファの環境でコンパ イルしてロードする

C-c C-l slime-load-file 対話用バッファの環境で Lisp プログラムのファイルをロードする

#### 5.3.2 Hyperspec

ANSI Common Lisp の仕様のオンラインドキュメントを SLIME から読むことができます。Debian では hyperspec というパッケージがインストーラーのパッケージになっています。

たとえば w3m-el パッケージを入れておいた状態で .emacs で

(set-default 'browse-url-browser-function 'w3m-browse-url)

などとやっておくと emacs バッファ内で関数やマクロのヘルプを読むことができます。次のキーバインドでドキュ メント内の検索を行なうことができます。

C-c C-d h slime-hyperspec-lookup カーソル位置のワードで Hyperspec のドキュメント内を検索

#### 5.4 参考文献

- 実践 Common Lisp
  - ISBN : 978-4274067211

- 著者: Peter Seibel
- 出版社:オーム社

6 adviをデバッグしてみた

日比野 啓

2008 年 11 月の LaTeX を使ったハンズオンで、wizzytex-mode から使われている advi がときどき固まってしまう 問題について調べてみました。

# 6.1 advi がまる?

advi は一見普通の DVI viewer なのですが、なぜか OCaml という変わった言語で実装されています。今回は advi から呼ばれる ghostscript が止まっているらしい、ということまで分かっている状態から調べ始めました。

# 6.2 とりあえずアタリをつける

とりあえず、問題が起きているソースを取ってきて展開してみます。

| % apt-get source advi                                  |                      |                    |                              |                           |  |
|--------------------------------------------------------|----------------------|--------------------|------------------------------|---------------------------|--|
| <br>dpkg-source: extracting advi in advi-1.6.0         |                      |                    |                              |                           |  |
| drkg source: info: unpacking advi 1.6.0.orig.tar.gz    |                      |                    |                              |                           |  |
| dpkg-source: info: applying advi_1.6.0-13.diff.gz      |                      |                    |                              |                           |  |
| % cd advi-1.6.0                                        |                      |                    |                              |                           |  |
| % ls *.ml                                              | _                    |                    |                              |                           |  |
| addons.ml drawimage.ml font.ml                         | gs.ml                | main.ml            | search.ml                    | transimpl.ml              |  |
| ageometry.ml driver.ml global_options.                 | nl gterm.ml          | misc.ml            | shot.ml                      | ttfont.ml                 |  |
|                                                        |                      |                    |                              |                           |  |
| <pre>dpkg-source: info: applying advi_1.6.0-13.d</pre> | gs.ml<br>nl gterm.ml | main.ml<br>misc.ml | <pre>search.ml shot.ml</pre> | transimpl.ml<br>ttfont.ml |  |

\*.ml というのが OCaml のソースファイルです。なんか、gs.ml とかいうそのものズバリっぽいものが見えます。 gs.ml の中をまず gs で検索していってみると、

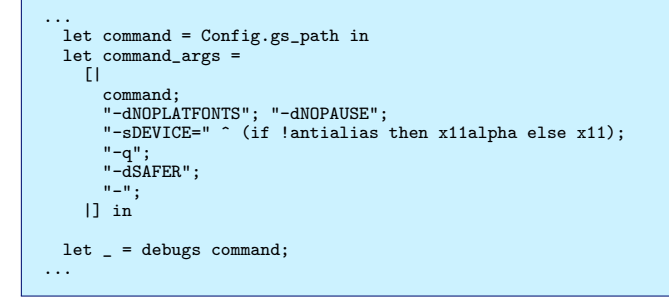

おお、それっぽい。あと、デバッグ用っぽい機能 - debugs を発見。さらにこんどは command で探していくと、

```
...
...
...
...
let lpd_in, lpd_out = Unix.pipe () in
...
let leftout = Unix.out_channel_of_descr lpd_out in
...
let pid =
Unix.create_process command command_args lpd_in rpd_out
    (* Unix.stdout *) Unix.stderr
...
method line l =
try
showps l;
output_string leftout l;
output_char leftout '\n';
...
```

どうやら gs にパイプで PS を書きこんでいるようです。showps とかいうので PS の中身を見ることができるんじゃないかなーとか。

# 6.3 まじめに調べてみたんですが...

もう一度、こんどはgs.mlの最初の方からデバッグ用の機能だけ見ていきます。

```
...
let debugs = Misc.debug_endline;;
...
let showps_ref = ref false;;
let showps s =
    if !showps_ref then (print_endline (Printf.sprintf "%s" s));;
...
Options.add
    "--showps" (Arg.Set showps_ref)
    " ask advi to print to stdout a copy\
    \n\t of the PostScript program sent to gs.";;
...
```

Misc. というのは Misc という別のモジュールへの参照です。ここでは単に misc.ml の中を見ればよさそうです。 showps\_ref は書き換え可能なフラグのようです。と思ったらすぐ下にコマンドライン引数からフラグをセットでき るようになっているようです。misc.ml の中も見てみると、

```
...
(* Debugging. *)
let forward_debug_endline =
  ref (function (_ : string) -> failwith "undefined forward debug_endline");;
let debug_endline s = (!forward_debug_endline s : unit);;
let set_forward_debug_endline f = forward_debug_endline := f;;
...
```

さらに set\_forward\_debug\_endline で grep すると、global\_options.ml が引っかかるので、その中も見てみ ると

```
(* To print debugging messages. *)
let debug_endline = Options.debug "--debug" " General debug";;
(* Setting the forward in Misc. *)
Misc.set_forward_debug_endline debug_endline;;
...
```

結局、どっちもコマンドラインから設定できるようですね。さっそく試してみると、

```
% platex debianmeetingresume200812-presentation.tex
% advi debianmeetingresume200812-presentation.dvi
/usr/bin/gs
-dNOPLATFONTS
-dNOPAUSE
-sDEVICE=x11
-dDELAYSAFER
%!PS-Adobe-2.0
%%Creator: Active-DVI
%!
[1 0 0 -1 0 0] concat
(/usr/share/texmf-texlive/dvips/base/texc.pro) run
(/usr/share/texmf-texlive/dvips/base/special.pro) run
%% Newpage
grestore
0 0 moveto
TeXDict begin 12769384 12769384 div dup /Resolution X /VResolution X end
TeXDict begin /DVImag 194.845342 def end
gsave
flushpage (...
) print flush
```

たしかに gs のコマンドラインらしきものと、それから書きこんだ PS の内容らしいものが見えてます。PS で目印 となる文字列を出力される命令 flushpage (...) print flush を gs に書きこんで、その出力を待っているような のですが、戻ってきていないようです。

gs が止まってしまう場合とそうでない場合も比べてみたのですが、止まってしまう場合の PS の最小セットを割り 出すのが難しく、よくわかりませんでした。

#### 6.4 別の回避策?

なにか別の方法で止まってしまうのを回避できないか、と gsの出力を待っている部分も見てみます。

```
let rec select fd_in fd_out fd_exn timeout =
  (* dirty hack: Graphics uses itimer internally! *)
  let start = Unix.gettimeofday () in
  try
     .
Unix.select fd_in fd_out fd_exn timeout
  with
     Unix.Unix_error (Unix.EINTR, _, _) as exn ->
let now = Unix.gettimeofday () in
let remaining = start +. timeout -. now in
if remaining > 0.0 then select fd_in fd_out fd_exn timeout else [], [], []
. . .
        match select [ rpd_in ] [] [] 1.0 with
        x, Unix.WEXITED y when x > 0 ->
raise (Killed "gs exited")
             | 0, _ ->
                 raise (Killed "gs alive but not responding")
             Ι_,
                  raise (Killed "gs in strange state")
             end
. . .
```

gs の出力を select で待っているようです。タイムアウトも仕込んであるようです。なぜうまくいっていないのでしょう。

ここでは前半で定義されている select に注目です。せっかくタイムアウトの残り時間を計算しているのに、渡して いるのはもとの値です。どうりでいつまでたってもタイムアウトしないわけです。

if remaining > 0.0 then select fd\_in fd\_out fd\_exn timeout else [], [], []

これを

```
if remaining > 0.0 then select fd_in fd_out fd_exn remaining else [], [], [] \ldots
```

と直すと、gs を待ってもタイムアウトするようになります。gs が固まる原因を取り除くような根本的な解決はでき

ませんでしたが、とりあえずは advi が止まらないようにはなりそうです。

# 7 Debian on chumbyの作り方

OSC 2009 Tokyo/Spring での東京エリア Debian 勉強会のブースで、Debian on chumby を行いました。今回は その環境の作り方についてまとめました。

# 7.1 概要

今回、実は chumby の上でネイティブに Debian を動 かしたわけではありません。USB メモリにインストー ルした Debian に chroot して擬似的に動かしているよ うに見せかけました。ネイティブに動かすとなるとブー トローダをいじる必要がありますが、今回は chumby 自 体はほとんど変更せずに済む方法をとりました。

#### 7.1.1 chumby の仕様

chumby は、インターネットに接続可能な無線 LAN 環境が必要で、接続できなければアナログ時計の widget の表示しかできません。また、書き込み可能なメモリ領 域はフラッシュメモリも 64MB のうち、わずかです\*<sup>2</sup>。 当然、Debian をローカルにインストールすることはで きないので、USB メモリを外部ストレージとして使い ます。

もう一つの制約は、chumby は、ext2 などを使えま せん。USB メモリを使う場合は vfat のみです。しかし vfat では Linux をインストールできません<sup>\*3</sup>。そこで、 大きく3 つやることがあります。

- 1. chumby のカーネルリビルド
- 2. USB メモリへの Debian インストール
- 3. USB メモリの Debian への chroot 設定

#### 7.2 環境構築

まえだこうへい

#### 7.2.1 前提条件

環境構築時に最低限必要なもの

- chumby
- USB メモリ
- Debian 環境構築用の PC
- ネットワーク環境

#### 7.2.2 chumby のカーネルリビルド

前述のとおり、chumby の kernel は ext2 を使えません。今回、USB メモリには ext2 フォーマットで Debian をインストールするので、chumby 自体も ext2 を読み込 めるようにします。まず、下記リンク先から chumby の カーネル構築用のツールキットを入手します。手順はリ ンク先に従います。

- GNU Toolchain\*4
- GCC Toolchain<sup>\*5</sup>

これらのツールキットは、/usr 以下に展開されるので、 kvm/qemu などの仮想 OS 環境に、環境を構築すると良 いでしょう。

 $<sup>^{*2}</sup>$  jffs2 ファイルシステムで/psp としてマウントされています。

<sup>\*3</sup> 原因は symlink を作成できないこと、適切なパーミッションを設定できないこと、など。

<sup>\*4</sup> http://wiki.chumby.com/mediawiki/index.php/GNU\_Toolchain

<sup>\*5</sup> http://wiki.chumby.com/mediawiki/index.php/GCC\_Toolchain

```
$ cd /
$ sudo tar zxf ~/arm-linux-v4.1.2b.tar.gz
$ sudo tar zxf ~/Gcc-3.3.2-glibc-2.3.2.tar.gz
$ sudo mkdir -p /opt/Embedix/usr/local/arm-linux
$ sudo ln -s /usr \
    /opt/Embedix/usr/local/arm-linux/gcc-3.3.2-glibc-2.3.2
$ sudo vi /usr/bin/arm-linux-make
$ sudo chmod +x /usr/bin/arm-linux-make
```

/usr/bin/arm-linux/make には以下のように記述し

#### ます。

```
#!/bin/sh
echo make ARCH=arm CROSS=arm-linux- CC=arm-linux-gcc \
AR=arm-linux-ar NM=arm-linux-nm RANLIB=arm-linux-ranlib \
CXX=arm-linux-g++ AS=arm-linux-as LD=arm-linux-ld \
STRIP=arm-linux-strip BUILDCC=gcc BUILD_CC=gcc \
CC_FOR_BUILD=gcc ``$@''
exec make ARCH=arm CROSS=arm-linux- CC=arm-linux-gcc \
AR=arm-linux-ar NM=arm-linux-nm RANLIB=arm-linux-ranlib \
CXX=arm-linux-g++ AS=arm-linux-as LD=arm-linux-ld \
STRIP=arm-linux-strip BUILDCC=gcc
BUILD_CC=gcc CC_FOR_BUILD=gcc ``$@''
```

私の chumby のファームウェアは 1.6\*6なので、Wiki

の firmware 1.6 の手順を実施します。

• Hacking Linux for chumby - ChumbyWiki<sup>\*7</sup>

また、カーネルビルド用の環境には次の Debian パッ ケージは最低限入れておく必要があります。

- make
- gcc
- libncurses5-dev
- libncursesw5-dev
- zip

また、chumby 用のカーネルソースコードと、chumby へ新しいカーネルをインストールするためにアライメン トする Perl スクリプトをそれぞれダウンロードしてお きます。

- linux-2.6.16-chumby-1.6.0.tar.gz\*8
- align.pl<sup>\*9</sup>

カーネルソースを展開し、make menuconfig で ext2を組み込みます<sup>\*10</sup>。

```
$ cd
$ mkdir kernel
$ cd kernel
$ cg ~/{align.pl,linux-2.6.16-chumby-1.6.0.tar.gz} ./
$ tar zxf linux-2.6.16-chumby-1.6.0.
$ aRCH=arm BOARD=mx21ads CROSS_COMPILE=arm-linux- \
make menuconfig
$ ARCH=arm BOARD=mx21ads CROSS_COMPILE=arm-linux- make
$ perl ../align.pl arch/arm/boot/zImage
$ zip k1.bin.zip arch/arm/boot/zImage
```

これで、kernel/linux-2.6.16-chumby-1.6.0/ディレク トリ直下に、k1.bin.zip が生成されます。これを USB メ

モリの vfat 領域にコピーします。

- \$ sudo mount -t vfat /dev/sda1 /media/usb
- \$ sudo mkdir /media/usb/update2 \$ sudo cp -i k1.bin.zip /media/usb/update2/
- \$ sudo cp -1 k1.b1n.21p /mec \$ sudo umount /media/usb

chumby を special option mode で起動し、kernel を アップデートします。

- 1. chumby の電源を OFF にした状態で USB メモリ を挿します。
- タッチスクリーンを押したまま、電源を入れる。 途中で押したままにすると special option mode になるよ、と表示されるのでそのまま押しつづけ ます。
- 3. special option mode のメニュー画面で"install updates" をクリックします。
- "Install from USB flash drive"をクリックする と、kernel がアップデートされ、自動的に再起動 されます。

#### 7.2.3 USB メモリへの Debian インストール

次に、USB メモリに Debian をインストールします が、USB メモリには chumby 自体の設定を行うための ファイルを置く vfat 領域も必要なので、fdisk コマンド で/dev/sda1 を vfat、/dev/sda2 を Linux 用領域を作 り、mkfs コマンドでファイルシステムを作成しておき ます。

\$ sudo fdisk /dev/sda
\$ sudo mkfs.vfat /dev/sda1
\$ sudo mke2fs /dev/sda2

この sda2 の方に、Debian をインストールします。 chumby は、EABI(armel) ではなく、OABI(arm) であ るため、arm 版のインストーラを用意する必要があり ます。しかし、Qemu では armel のサブアーキテクチャ versatile しかサポートしていないため、arm 版の kernel イメージを起動させることしかできません。なので、今 回は、同じ OABI のアットマークテクノ社の armadillo-9 用に公開されている Debian Etch イメージを利用しま した。下記リンク先から、5 つの tar ボールを全てダウ ンロードします。

<sup>\*6</sup> 確認方法は、ssh で chumby にログイン後、chumby\_version -f を実行します。

<sup>\*7</sup> http://wiki.chumby.com/mediawiki/index.php/Hacking\_Linux\_for\_chumby

<sup>\*8</sup> http://files.chumby.com/source/ironforge/build733/linux-2.6.16-chumby-1.6.0.tar.gz

<sup>\*9</sup> http://files.chumby.com/source/ironforge/build396/align.pl

<sup>&</sup>lt;sup>\*10</sup> モジュールにしても構いませんが、その場合は手動でカーネルモジュールをロードする必要があるので面倒です。

• debian directory - Armadillo 開発者サイト<sup>\*11</sup>

ext2 領域をマウントし、tar ボールを展開します。

| \$<br>\$ | sudo<br>cd / | o mou<br>/mnt | unt /dev/sda2 /mnt     |
|----------|--------------|---------------|------------------------|
| \$       | tar          | zxf           | ~/debian-etch-a9-1.tgz |
| \$       | tar          | zxf           | ~/debian-etch-a9-2.tgz |
| \$       | tar          | zxf           | ~/debian-etch-a9-3.tgz |
| \$       | tar          | zxf           | ~/debian-etch-a9-4.tgz |
| \$       | tar          | zxf           | ~/debian-etch-a9-5.tgz |

chumby の電源を落とし、この USB メモリを挿して 電源を入れると、自動的に ext2 領域もマウントされ、 この下の領域のバイナリも正常に実行できます。 #!/bin/bash

mount -o bind /proc /mnt/usb2/proc mount -o bind /dev /mnt/usb2/dev mount -t devpts devpts /mnt/usb2/dev/pts/ chmod 666 /mnt/usb2/dev/null chroot /mnt/usb2 /bin/hostname chumby chroot /mnt/usb2 /usr/sbin/sshd

これで、次回以降、自動的に chroot 環境の Debian の sshd が 2222/tcp で起動するようになります。

# 7.3 OSC 会場での展示準備

#### 7.2.4 USB 環境への chroot 準備

USB メモリの Debian 環境に chroot し、そしてその 環境下で Etch から Lenny にバージョンアップさせます。 まず、ssh でログインし、/proc、/dev、devpts をバイ ンドさせます。

| <pre>chumby:~# mount -o bind /proc /mnt/usb2/proc<br/>chumby:~# mount -o bind /dev /mnt/usb2/dev<br/>chumby:~# mount -t devpts devpts /mnt/usb2/dev/pts/<br/>chumby:~# chroot /mnt/usb2<br/>chumby:/1 df</pre> |          |        |          |      |              |
|----------------------------------------------------------------------------------------------------|----------|--------|----------|------|--------------|
| Filesystem 1                                                                                                    | K-blocks | Used A | vailable | Use% | Mounted on   |
| /dev/hda1                                                                                                    | 1373548  | 181321 | 1118946  | 14%  | 1            |
| tmpfs                                                                                                    | 1373548  | 181321 | 1118946  | 14%  | /lib/init/rw |
| sysfs                                                                                                    | 1373548  | 181321 | 1118946  | 14%  | /sys         |
| udev                                                                                                    | 1373548  | 181321 | 1118946  | 14%  | /dev         |
| tmpfs                                                                                                    | 1373548  | 181321 | 1118946  | 14%  | /dev/shm     |
| devpts                                                                                                    | 1373548  | 181321 | 1118946  | 14%  | /dev/pts     |
|                                                                                                    |          |        |          |      |              |

apt line を etch から lenny に書き換え、バージョン アップを行うと、問題なくアップグレードできるはず です。

次に、chrootのDebianで、sshを自動起動させるため、次の設定を行います。22/tcpはchumby自体のsshd が使うので別のポートを割り当てる方が良いでしょう。

 $/mnt/usb2/etc/ssh/sshd_config$  (一部抜粋)

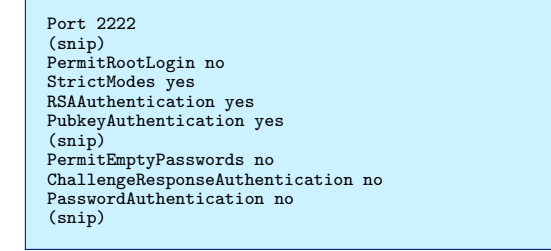

次に、chumby 側の設定。USB メモリに配置した Widget をロードさせる手順の応用で、6.2.3 で作成した vfat 領域の直下に、以下の内容で debugchumby というファ イル名でスクリプトを作成します。 6.1 でも書きましたが、Chumny はインターネット に繋がらないと単なる時計です。理由は、起動時に chumby.com から controlpanel.swf という管理コンソー ルの flash ファイルや、その他自分で設定している Widget をダウンロードしてくるためです。そこで、簡単な Widget を作成し、画面上はそれを表示しつつ、スタン ドアロン環境でも有線 LAN を介して SSH でログインで きるようにします。

# 7.3.1 前提条件環境構築に加えて必要なもの

- mtasc パッケージ
- USB-Ethernet 変換アダプタ
- クロスケーブル
- 展示用の PC

# 7.3.2 Widget 作成

chumby の Widget は Flash です。Debian を使ってい るので Widget はもちろんテキストエディタで Action-Script を書いて、フリーソフトウェアでコンパイルしま す。今回の展示で表示させていた Widgit のソースコー ドは以下のとおりです。

<sup>\*11</sup> http://armadillo.atmark-techno.com/filebrowser/armadillo-9/debian

```
class DisplayDebian {
    public static function main(mc:MovieClip):Void
    {
        var app = new DisplayDebian(mc);
    }
    public function DisplayDebian(mc:MovieClip)
    {
        mc.createEmptyMovieClip(''image'',
        mc.getNextHighestDepth());
        var imageArr:Array = [ '.'./openlogo.png'' ];
        image._yscale= 100;
        image._yscale= 100;
        image._yscale= 100;
        image.loadMovie(imageArr[0]);
        var textField:TextField = mc.createTextField('textField',
        mc.getNextHighestDepth(), 15, 10, 320, 240);
        var fmt:TextFormat = new TextFormat('', 24, 0x000000);
        textField.text = '東京エリア Debian 勉強会\n\n\n' +
        ' 次回は 3/21, 東大で開催予定';
        textField.setTextFormat(fmt);
    }
}
```

これを Hoge.as として保存し、同じディレクトリに openlogo.png<sup>\*12</sup>を配置します。

そして以下のワンライナー (ascompile.sh) の引数とし

て渡し、コンパイルします。

```
$ ./ascompile.sh Hoge.as
```

ワンライナー ascompile.sh は以下のように記述します。

```
#!/bin/bash
test -z $1 && exit 1
mtasc -swf 'basename $1 .as'.swf -main $1 -header \
320:240:12 -version 8
```

コンパイルすると、Hoge.swf という flash ファイルが できます。この Hoge.swf を Widget として読み込むた めに、profile.xml という名前で設定します。

```
<?xml version=''1.0'' encoding=''utf-8'' ?>
<profile>
 <widget_instances>
   <widget_instance id=''1''>
    <widget>
     <name>Debian Logo</name>
      <description>Debian GNU/Linux Logo</description>
     <version>1.0</version>
<mode time=''30'' mode=''timeout'' />
<access sendable=''false'' deletable=''false''
access=''private'' virtualable=''false'' />
<user username=''Kouhei Maeda'' />

     <thumbnail href=''file:////mnt/usb/openlogo.png''
     contenttype=''image/png'' />
<movie href=''file:////mnt/usb/Hoge.swf''</pre>
       contenttype=''application/x-shockwave-flash'' />
    </widget>
    <access access=''private'' />
<mode time=''30'' mode=''timeout'' />
    <widget_parameters>
     <widget_parameter>
<name>auther1</name>
       <value>Kouhei</value>
     </widget_parameter>
<widget_paramter>
       <name>auther2</name>
<value>Maeda</value>
     </widget_parameter>
    </widget_parameters>
   </widget_instance>
 </widget_instances>
</profile>
```

この profile.xml および、Hoge.swf と openlogo.png を USB メモリの vfat 領域直下にコピーします。これ で、起動時に USB メモリからこの Widget が読み込ま れるようになります。

#### 7.3.3 スタンドアロンでの起動設定

次に、スタンドアロンで先ほどの Widget が読み込 まれ、ssh でログインできるようにします。基本的には フォーラム<sup>\*13</sup>の内容に従って行えば問題ありません。ま ず、chumby-offline.zip<sup>\*14</sup> をダウンロードします。展開 すると offline-howto.txt というドキュメントがあるの で、これに従い設定します。profile.xml は既に 6.3.2 で 作成していますので、これを利用してください。USB メモリの vfat 領域の直下に以下のファイルをコピーし ます。

- chumby-offline.zip を展開してできる offline ディ レクトリ以下にある www/ディレクトリ<sup>\*15</sup>
- $\bullet \ {\rm chumby} \ {\it O}/{\rm usr/widgets/control$  $panel.swf}$

USB メモリの vfat 領域の直下の debugchumby を次の ように書き換えます。

<sup>\*&</sup>lt;sup>12</sup> Debian.org のサイトのロゴ http://www.debian.org/logos/openlogo.xcf.gz を利用。そのままでは画像サイズが合わないため、 gimp で高さ 240 ピクセルに収まるようにリサイズしています。

<sup>\*13</sup> http://forum.chumby.com/viewtopic.php?pid=12258

<sup>\*14</sup> http://stud3.tuwien.ac.at/~e9825447/chumby-offline.zip

<sup>\*&</sup>lt;sup>15</sup> offline-howto.txt に従い、設定済みであること。

#### #!/bin/bash

killall httpd /usr/sbin/httpd -h /mnt/usb/www cp /mnt/usb/www/hosts.offline /psp/hosts #cp /mnt/usb/www/hosts.online /psp/hosts

mount -o bind /proc /mnt/usb2/proc mount -o bind /dev /mnt/usb2/dev mount -t devpts devpts /mnt/usb2/dev/pts/ chmod 666 /mnt/usb2/dev/null chroot /mnt/usb2 /bin/hostname chumby

なお、オフラインモードからオフラインモードに 戻す場合は、killall から 3 行をコメントアウトし、 hosts.online をコピーする行を有効にしてください。

そして最後に、USB-Ethernet アダプタを使い、有線 LAN 経由でアクセスできるように設定します。今まで と同じく、vfat 領域に userhook1 というファイルを作成 します。内容は以下のとおりです。

```
#!/bin/sh
USE_DHCP=0
IPADDR=192.168.3.10
NETMASK=255.255.255.0
GATEWAY=192.168.3.1
/sbin/insmod /drivers/usbnet.ko
/sbin/insmod /drivers/pegasus.ko
ifconfig rausb0 127.0.0.1
if [ $USE_DHCP == 1 ]\daggerhen
udhcpc -t 5 -n -p /var/run/udhcpc.eth0.pid -i eth0
else
/sbin/ifconfig eth0 $IPADDR netmask $NETMASK
/sbin/route add default gw $GATEWAY eth0
fi
```

ちなみに、今回は BUFFALO の LUA2-TX を使って います。<sup>\*16</sup>

以上で、まったくインターネットを使えない環境でも、 有線 LAN 経由で SSH 接続かつ、液晶モニタ上に USB に入れた Widget を稼働させることができるようになり ます。

# 7.4 残作業

以下が残っていますが、気が向いたらやるかもしれな いし、やらないかもしれません。

- debootstrap で Lenny arm 版を作ってみて chroot 環境として使えるか?
- chroot 環境からフレームバッファを乗っ取る。
- ブートローダをハックして、直接 USB ブートさせる。

# 7.5 おまけ: 今月のヨメハ苦

2月はこの OSC 準備と別件で、ヨメよりも早く帰っ てきても晩飯を作らなかった(作れなかった)のと、毎 週水曜に Hack Meeting に参加するようになったため、 めっちゃ不機嫌になりました。コワ。方々のアドバイス を頂き、3月現在は"すい~つ"でなだめています。

# 7.6 参考文献

• chumby で遊ぼう!

6.3.2 の Hoge.as は本書の p.48-49 の Main.as を、 profile.xml は p.53 の USB メモリ用 profile.xml の例を、6.3.3 の userhook1 は p.156 の userhook1 を引用しました。(一部パラメータを変更)

- ISBN : 978-4-7973-5039-5
- 著者:米田 聡
- 発行所: ソフトバンククリエイティブ株式
   会社
- Using Chumby offline Chumbysphere Forum
  - http://forum.chumby.com/viewtopic. php?pid=12258
- Hacking Linux for chumby ChumbyWiki
  - http://wiki.chumby.com/mediawiki/ index.php/Hacking\_Linux\_for\_chumby

<sup>\*&</sup>lt;sup>16</sup> これのデバイスドライバは pegasus.ko です。

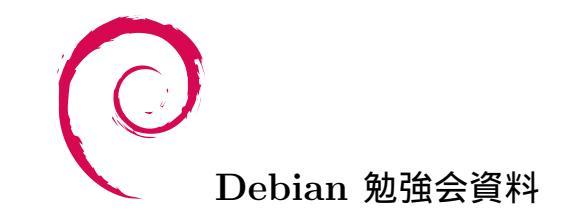

2009 年 3 月 21 日 初版第 1 刷発行 東京エリア Debian 勉強会 (編集・印刷・発行)